# Leica Geosystems Licence Activation Guide

### Activación de Licencia para Zeno Field/Zeno Connect en CS10/CS15

| Estimado cliente                                                                                                    | Gracias<br>ciones le                                                                                                    | por comprar una licencia para nuestro producto. Las siguientes instruc-<br>e guiarán a través del proceso de activación de la licencia.                                                                                                    |  |
|----------------------------------------------------------------------------------------------------|----------------------------------------------------------------------------------------------------|----------------------------------------------------------------------------------------------------|--|
|                                                                                                    |                                                                                                    | Por favor, registre su producto en myWorld.leica-geosystems.com,<br>nuestra plataforma de Internet para clientes. myWorld ofrece acceso<br>24/7 a toda la información que necesita para administrar activamente su<br>equipo. Aquí encontrará información detallada sobre cada producto y su<br>historial de servicio. La información también le ayudará a mantener el<br>valor del producto, al mismo tiempo que le permite obtener la máxima<br>eficiencia y productividad. |  |
| Licencias para el Zeno<br>Field/Zeno Connect                                                                                                    | <ul> <li>Para usar el Zeno Field y el Zeno Connect, se requiere una licencia válida.</li> <li>En la Gestión de licencias es posible registrar licencias para: <ul> <li>Zeno Field: licencia para Zeno Field, contraseña para Zeno GIS y claves CCP.</li> <li>Zeno Connect: licencia para Zeno Connect, contraseña para Zeno GIS y claves CCP.</li> <li>GS05/GS06: Agregar licencias GPS y GLONASS al GS05/GS06</li> <li>GG02 plus: Opción GLONASS</li> </ul> </li> </ul> |                                                                                                    |  |
| Todos los equipos Zeno se entregan con licencias previamente insta<br>Además, las claves de las licencias se entregan también en formato i<br>algunos casos es necesario registrar nuevas claves de licencia, por ej<br>licencia para CCP ha vencido. |                                                                                                    |                                                                                                    |  |
| Cómo registrar una<br>liconcia do Zono Fiold                                                                                                    | Paso                                                                                                    | Descripción                                                                                                    |  |
|                                                                                                    | 1.                                                                                                    | Inicie el gestor de licencias en su CS10/CS15 accediendo a<br>Start\Programs\Zeno Tools\Licence Manager.                                                                                                    |  |

| Paso | Descripción                                                                                                    |
|------|----------------------------------------------------------------------------------------------------|
| 1.   | Inicie el gestor de licencias en su CS10/CS15 accediendo a                                                                                                    |
|      | Start\Programs\Zeno Tools\Licence Manager.                                                                                                    |
| 2.   | Introduzca las claves de licencia en base a los campos en la Zeno Field pestaña.                                                                                                    |
|      | O pulse Browse y explore el archivo de licencia. Así se rellenarán todas<br>las claves incluidas automáticamente. los cuales son:<br>• Zeno GIS Clave: Permite CS10/CS15 para Zeno Field |
|      | <ul> <li>Zeno Field Clave: Licencia para Zeno Field</li> <li>Clave CCP: Clave de mantenimiento para Zeno Field</li> </ul>                                                                |

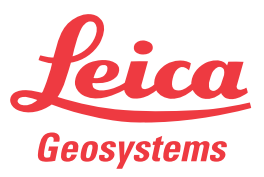

#### Cómo registrar una licencia de Zeno Connect

| Paso | Descripción                                                                                                    |
|------|----------------------------------------------------------------------------------------------------|
| 1.   | Inicie el gestor de licencias en su CS10/CS15 accediendo a <b>Start\Programs\Zeno Tools\Licence Manager</b> .                                                                              |
| 2.   | Introduzca las claves de licencia en base a los campos en la Zeno<br>Connect pestaña.                                                                                                    |
|      | O pulse Browse y explore el archivo de licencia. Así se rellenarán todas<br>las claves incluidas automáticamente. los cuales son:<br>• Zeno GIS Clave: Permite CS10/CS15 para Zeno Connect |
|      | <ul> <li>Zeno Connect Clave: Licencia para Zeno Connect</li> <li>Clave CCP: Clave de mantenimiento para Zeno Connect</li> </ul>                                                            |

#### Licencias para el cap Zeno Field GNSS GS05/GS06

Hay dos tipos de licencias para el cap GNSS, las cuales pueden ser solicitadas por el usuario cuando compra el equipo:

- a) GPS solo
- b) GPSyGLONASS

| Paso | Descripción                                                                                                    |
|------|----------------------------------------------------------------------------------------------------|
| 1.   | Inicio <b>Client License Manager</b> en su Zeno 10/Zeno 15 pulsando<br>Inicio\Programas\Zeno Herramientas\Client License Manager.                           |
| 2.   | Introduzca sus licencias en los campos correspondientes en la página<br>GS05/06.<br>O pulse Abrir y busque su fichero de licencia. Esto rellenará todas las |
|      | licencias adquiridas automáticamente.                                                                                                    |

#### GLONASS Opción para GG02 plus SmartAntenna

| En el gestor de licencias, | también puede | e añadir una | GLONASS | opción para GG02 | 2 |
|----------------------------|---------------|--------------|---------|------------------|---|
| plus.                      |               |              |         |                  |   |

| Paso | Descripción                                                                                                    |
|------|----------------------------------------------------------------------------------------------------|
| 1.   | Inicie el gestor de licencias en su CS10/CS15 accediendo a<br>Start\Programs\Zeno Tools\Licence Manager.                                                                                                    |
| 2.   | Introduzca las claves de licencia en los campos correspondientes en la<br>GG02 plus pestaña y la GLONASS licencia en el campo respectivo.<br>O pulse Browse y explore el archivo de licencia. Así se rellenarán todas<br>las claves incluidas automáticamente. |

## En caso de fallo en la activación...

En caso de que falle la activación de la licencia:

- contacte con su proveedor Leica Geosystems local.
- O bien
- introduzca un nuevo incidente de soporte en myWorld.leica-geosystems.com que será respondido por su equipo de soporte de Leica Geosystems.

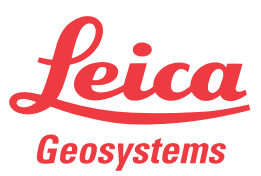